## **OPERATIONS for BSE and Variable Pressure:**

- 1. Click the HOME on the PC\_SEM Control Panel to bring stage to home position and wait until with the final buzzer sound (HOME in stable green).
- 2. Make sure "SE Tip" is lit up in yellow and Vacc part is flashing between yellow and blue on the PC\_SEM Control Panel. Click ON to start SEM high voltage.
- 3. Choose the SE detector under the IMAGE tab of the PC\_SEM Operation Panel.
- 4. Adjust brightness and contrast.
- 5. Choose high voltage and probe current from the PC\_SEM Setup menu (Optics) by nouse clicking "Vacc" region. Get the desired probe current by compromising among the Suppressor voltage, Anode and OBJ apertures.
- 6. Focus at low mag and choose your working distance from the Stage Tab under the PC\_SEM Operation Panel.
- 7. Adjust astigmatism with the sample at high magnification first with the focus then with the stigmators (x and y) and finally with the focus again.
- 8. If you are not satisfied with the resolution, open the alignment window by clicking Align button from the control panel, and follow the alignment procedures through using the alignment x/y handles.
- 9. To get an image, push Capture bottom. Image resolution could be selected with the up-right corner (▲) button with opening the resolution list.
- 10. Save the image to the User directory under the hard drive D:\Image\.
- 11. To finish, turn off the Accelerating voltage and Click the HOME.
- 12. If you have used the BSE detector or the EBSD detector you must move them out NOW.
- 13. Set the stage in exchange position by clicking the EXC on the PC\_SEM Operation Panel to move the stage to the exchange position (confirming X, Y, Z, R and T).
- 14. Take out the sample from the SEM chamber (see the sample loading guide).
- 15. Close the PC\_SEM program and log off the SEM PC.